[研修認定薬剤師制度]

# 認定薬剤師カード(IDカード) 発行申請の手順

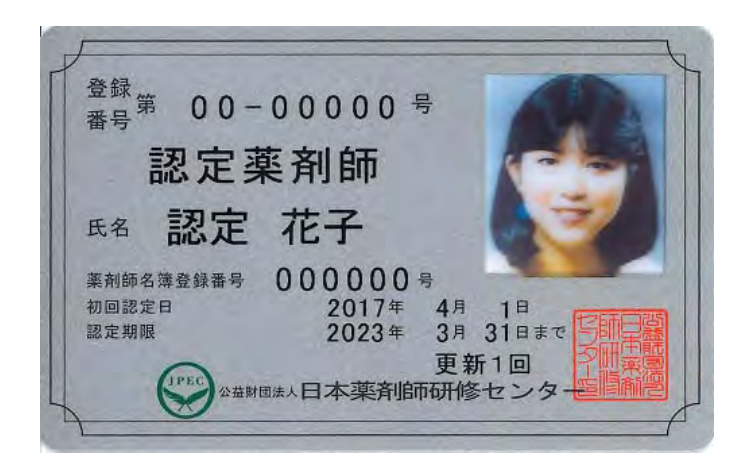

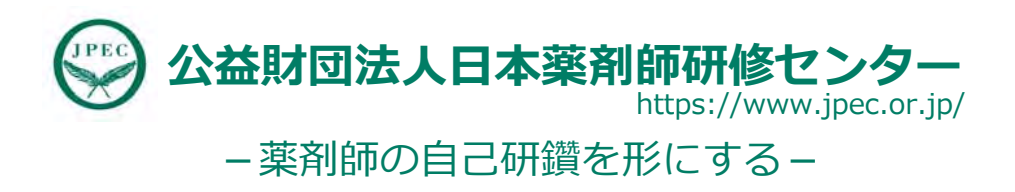

# 認定薬剤師カード(IDカード)とは

- 顔写真入りのカードです。
- IDカードには、薬剤師名簿登録番号、初回認定日、認定期限も入ります。
- 更新回数によって I Dカードの色が変わります。
- サイズ:幅:85.6mm、高さ:54mm (プラスチックカードのJIS規格)
- IDカード発行手数料 ¥2,750(税込)

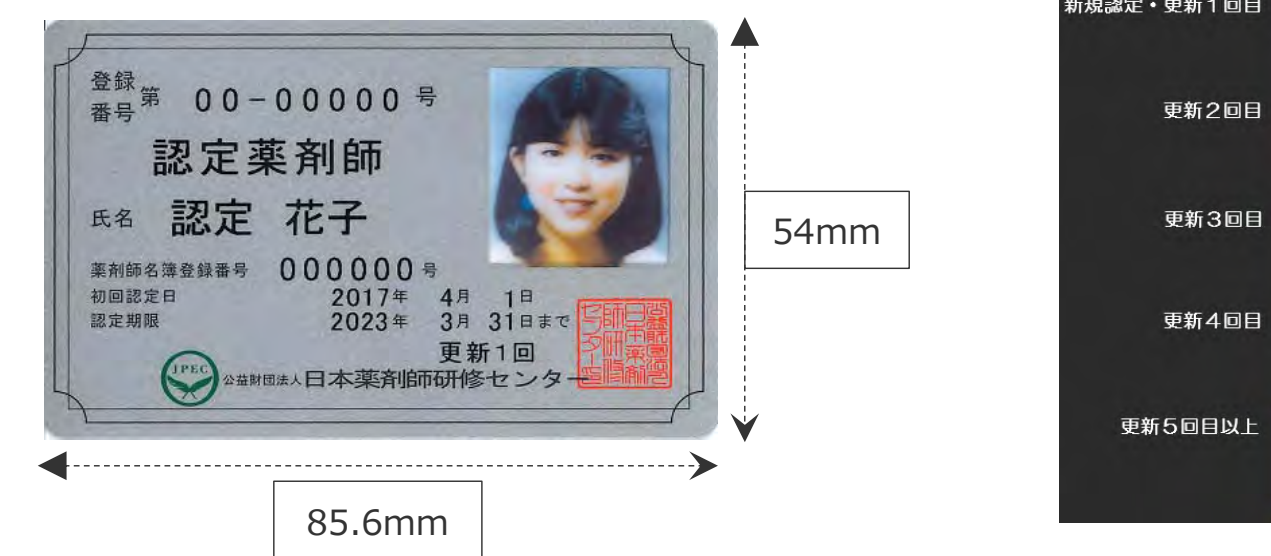

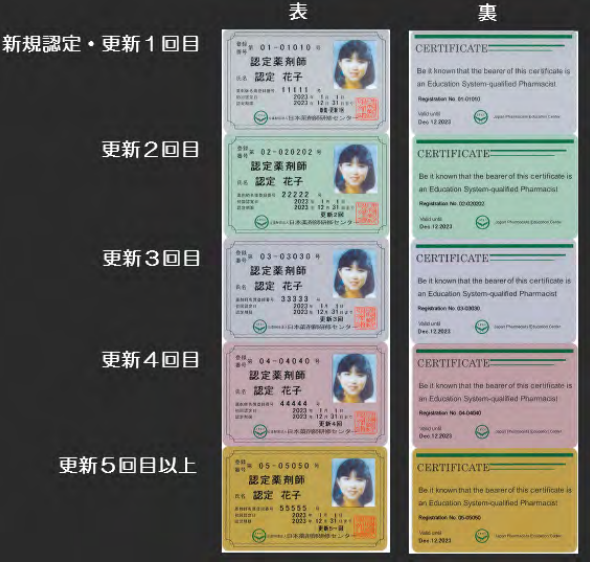

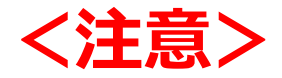

# IDカードのお申込みは、 認定証がお手元に届いてから!

認定薬剤師カード(IDカード)は、申込日における認定情報で作成します。

このため、新たな認定期間の認定薬剤師カード(IDカード)の作成を希望する場合は、必ず、認定確定メールまたは認定証が到着後にお申込みください。

ー旦お支払いいただいた申請料は、理由の如何を問わず、振替や返金はできま せんので、ご注意ください。

# 事前準備 ①

### 「顔写真」と「本人確認書類」のJPEGファイルをご準備ください。

[顔写真の規格]

- 過去6ヶ月以内に撮影
- 無帽、上半身、背景無地、サングラス不可
- 画像ファイル形式: jpeg(ジェイペグ)
- ファイルサイズ:3MB以下

※カード作成にあたって適切ではないと判断された場合、 再度提出をお願いする場合があります。

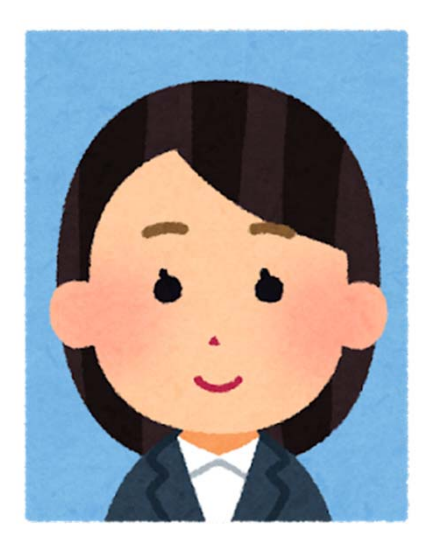

#### ● 6 顔写真のJPEGファイルの作成方法

|   | 方法                |                                                                                                    |
|---|-------------------|----------------------------------------------------------------------------------------------------|
| 1 | デジタルカメラ、ス         | お手持ちのスマートフォンなどを用いて顔写真を撮影することができれば、自<br>分で顔写真データを作成することができます。                                                                                                    |
|   | マートフィフ、ラフレット端末で撮影 | 撮影時には、 <u>背景、構図などが先のスライドにお示しした規格に合うように</u><br>してください。                                                                                                    |
| 2 | 証明写真機で作成          | 駅前などに設置されている「証明写真機」には、撮影した写真 <u>をデータとして<br/>スマートフォンやパソコンにダウンロードして受け取れるサービス</u> を行ってい<br>るものが多くあります。<br>写真の撮影後、データを受け取るための情報が記載された受付票が印刷されま<br>すので、ダウンロードページにアクセスして、顔写真データをスマーフォンや<br>パソコンに保存します。<br>くわしい手順は、証明写真機の説明をご覧ください。 |
| 3 | カメラ店、写真館で<br>作成   | カメラ店や写真館においても、撮影した写真を <u>データとしてダウンロードやC<br/>D等で受け取ることができるサービス</u> が増えています。<br>店舗によって手順が違いますので、写真撮影しているカメラ店等で、「イン<br>ターネット申請で使うため写真をデータで受け取りたい」旨、ご相談ください。                                                                     |

#### ▲人確認書類(証明書の写し)のJPEGファイルの作成方法

#### デジタルカメラ、スマートフォン、タブレット端末で撮影

お手持ちのスマートフォンなどを用いて、本人確認書類の写真を撮影することができれば、 証明書の写しのJPEGファイルを作成することができます。

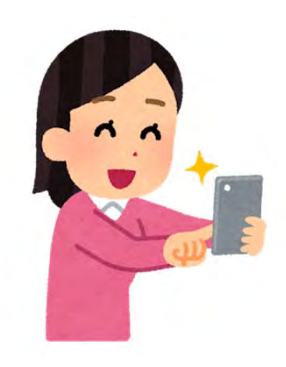

〇月〇日 まで有効

123456789000

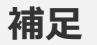

※ 証明書の写し(有効期間内にある以下のいずれか1つ)

○ 運転免許証(顔写真がある面)の写し

○ 日本国旅券(パスポート: 顔写真が貼ってあるページ)の写し

○ 公の機関により交付された証明書等(顔写真が貼ってあるもの)

の写し(例:マイナンバーカードの顔写真がある面の写し)

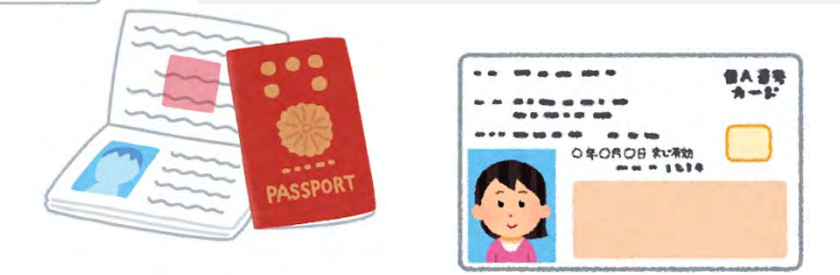

#### 

#### パソコンでIDカードの発行を申請する場合

写真データをパソコンに取り込みデスクトップなど分かりやすいところに保存してください。

デジタルカメラやスマートフォンからパソコンへのデータの取り込み方法は、

・パソコンと直接USBケーブルで接続する方法

・デジタルカメラやスマートフォンのSDメモリーをパソコンに接続して取り込む方法

・スマートフォンからメールでパソコンに写真を転送する方法

などがあります。撮影をおこなったデジタルカメラ、スマートフォンの説明書をご覧ください。

# スマートフォンやタブレット端末でIDカードの発行を申請する場合 スマートフォンで撮影し、そのスマートフォンで申請を行う場合にはそのまま保存してください。

# 事前準備 ②

#### 正しいお名前の漢字を記載したPDFファイルをご準備ください。

IDカードに記載するお名前に、機種依存文字を使用される場合には、予め、正しいお名前の 漢字を記載したPDFファイルをご準備ください。

(例えば、高や﨑、圡、吉、楓、角、 槗、鄭、祐、鰝、 馰などの文字です)

#### く注意>

PECSに登録され、PECSに表示されているお名前(漢字等)をそのままIDカードに記載してよい場合は、上記のPDFファイルを準備する必要はありません。

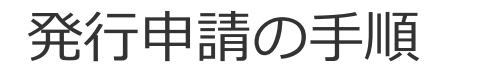

#### 1 \_\_\_ 2 \_\_\_ 3 \_\_\_ 4 \_\_\_ 5 [1-2-3-4] \_\_\_ 6 \_\_\_ 7 [1-2]

Web

## (1) トップページの「薬剤師研修支援システム」から進める

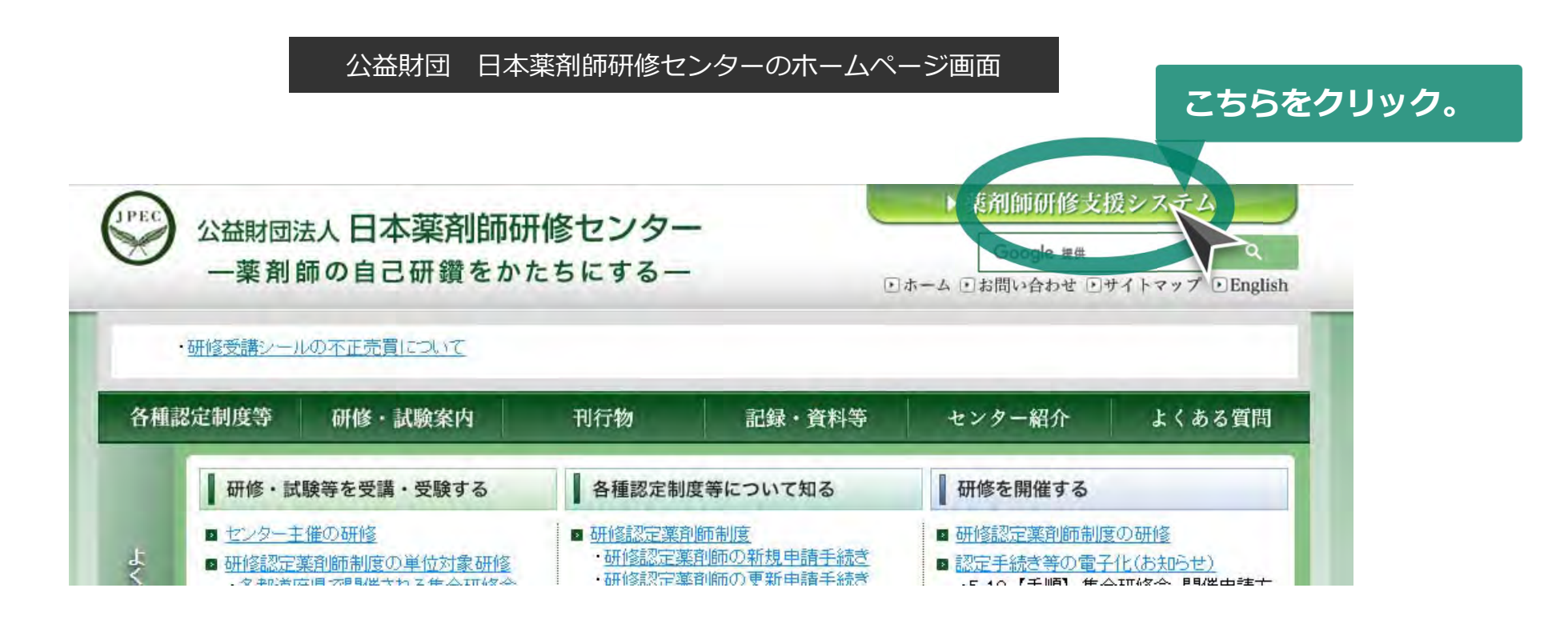

次の画面が表示されます

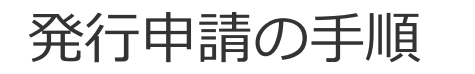

Web

## (2) 「薬剤師用入口」ボタンを押す

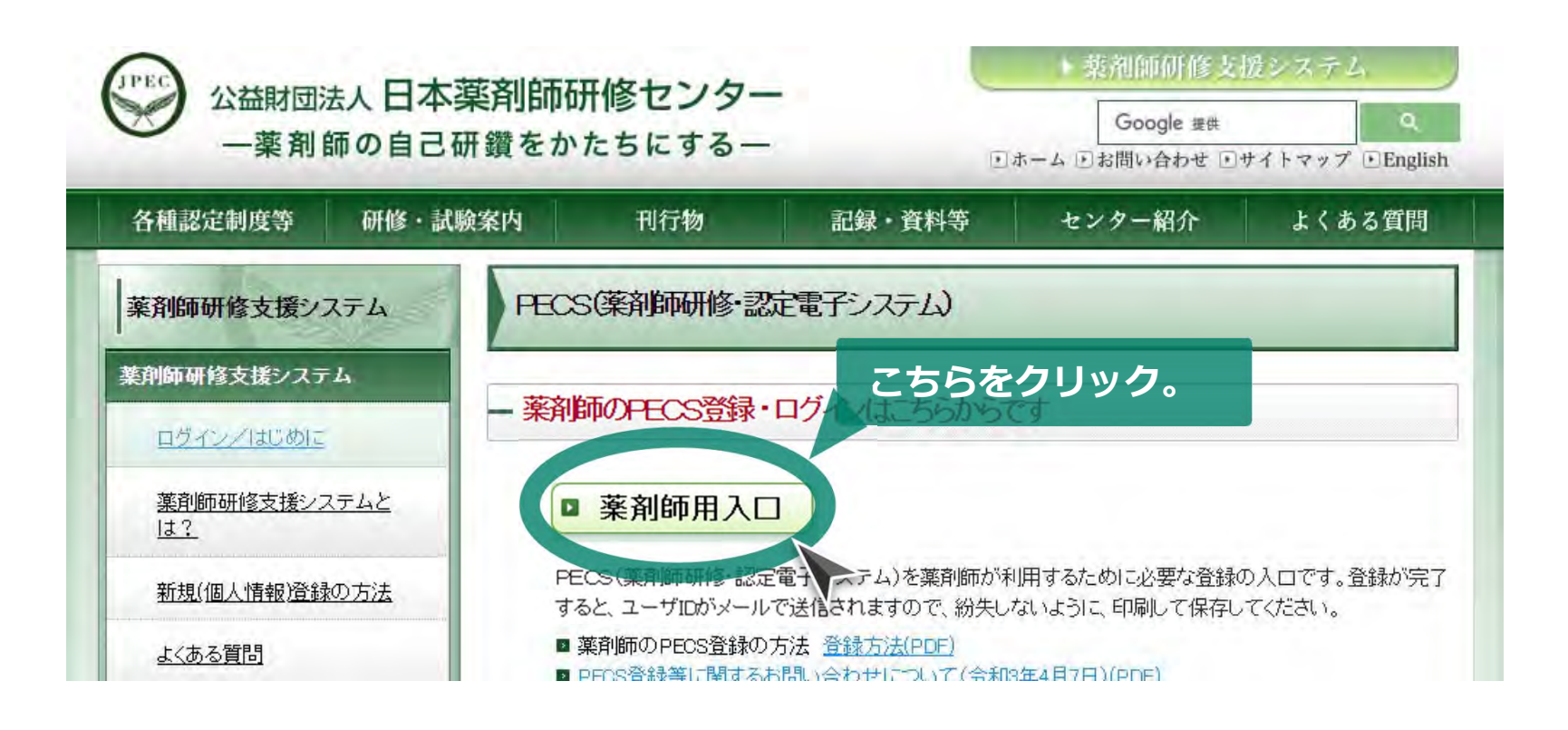

## 次の画面が表示されます

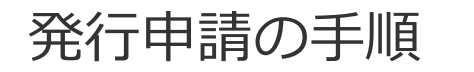

## 1 \_\_\_\_ 2 \_\_\_ 3 \_\_\_ 4 \_\_\_ 5 [1-2-3-4] \_\_\_ 6 \_\_\_\_ 7 [1-2] Web

#### (3) PECS(薬剤師研修・認定電子システム)にログイン

#### PECS(薬剤師研修・認定電子システム)の画面

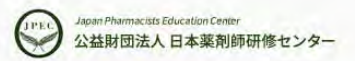

薬剤師研修・認定電子システム

#### ユーザID・パスワード入力

●ユーザIDとパスワードを入力してください。

●ユーザIDをお持ちでない方は、「新規登録の方はこちら」をクリックしてください。

●ユーザIDまたはパスワードをお忘れになった方は、「ユーザID・パスワードを忘れた方はこちら」をクリックしてください。

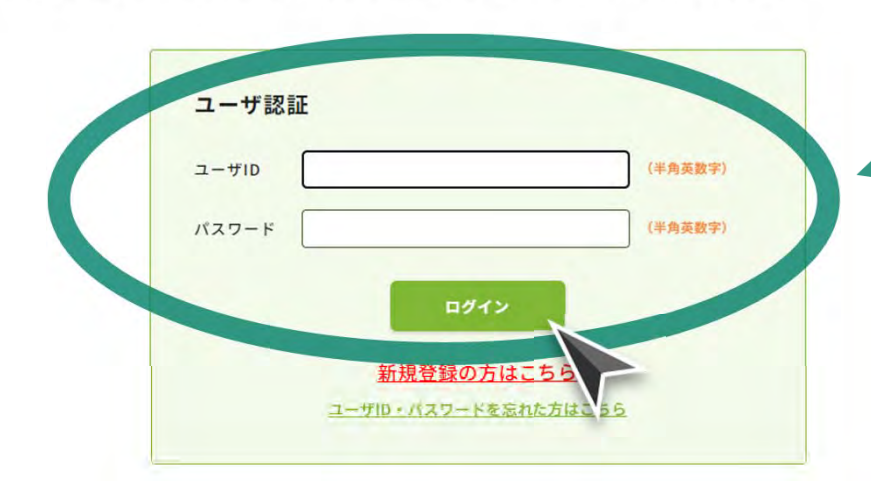

ご自身のユーザIDと パスワードを入力して、 ログイン。

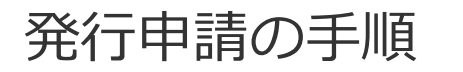

#### **(4)** IDカード発行申請をクリック

#### PECS(薬剤師研修・認定電子システム)の画面

| (TPEC) | Japan Phanmacists Education Conter | 薬剤師研修・認定電子システム |  |  |
|--------|------------------------------------|----------------|--|--|
| 0      | 公益財団法人 日本薬剤師研修センター                 | ログアウト          |  |  |

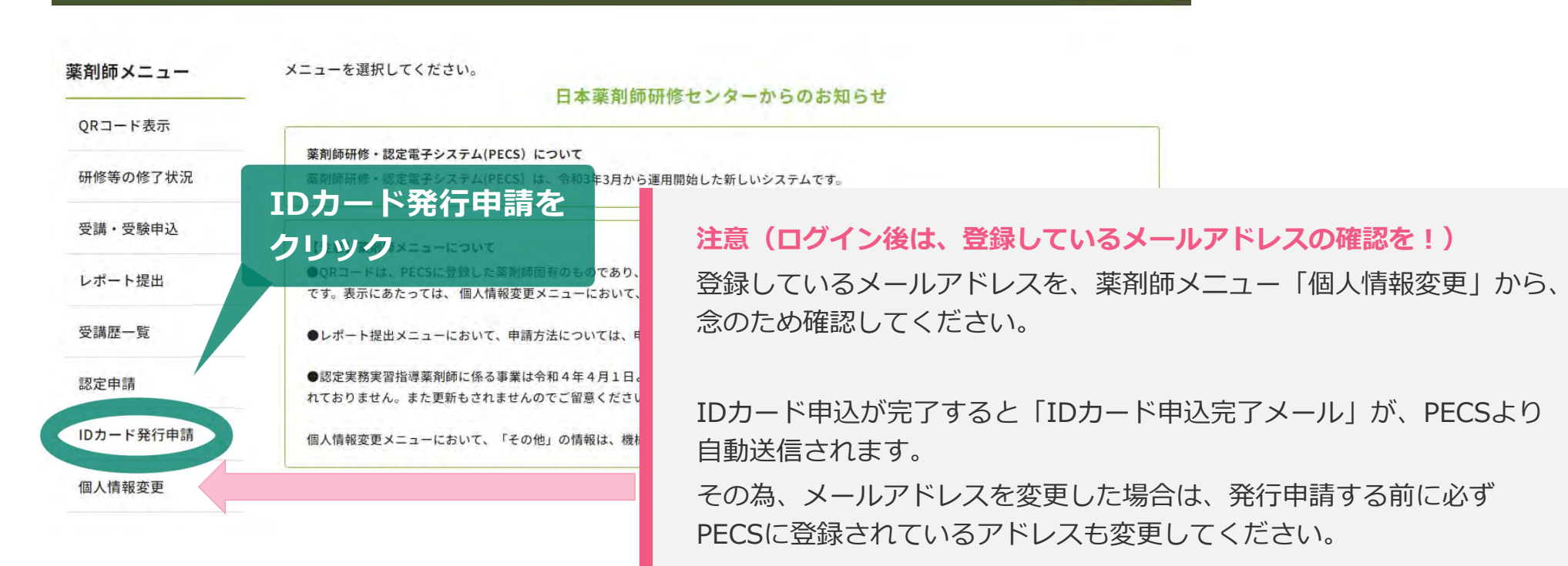

登録メールアドレスが間違ってた場合などでも、メールの再送信や再発 行は出来ませんので、ご注意ください。

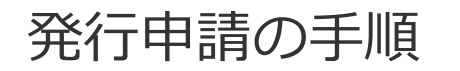

Web

#### (5) IDカード発行申請の画面の確認

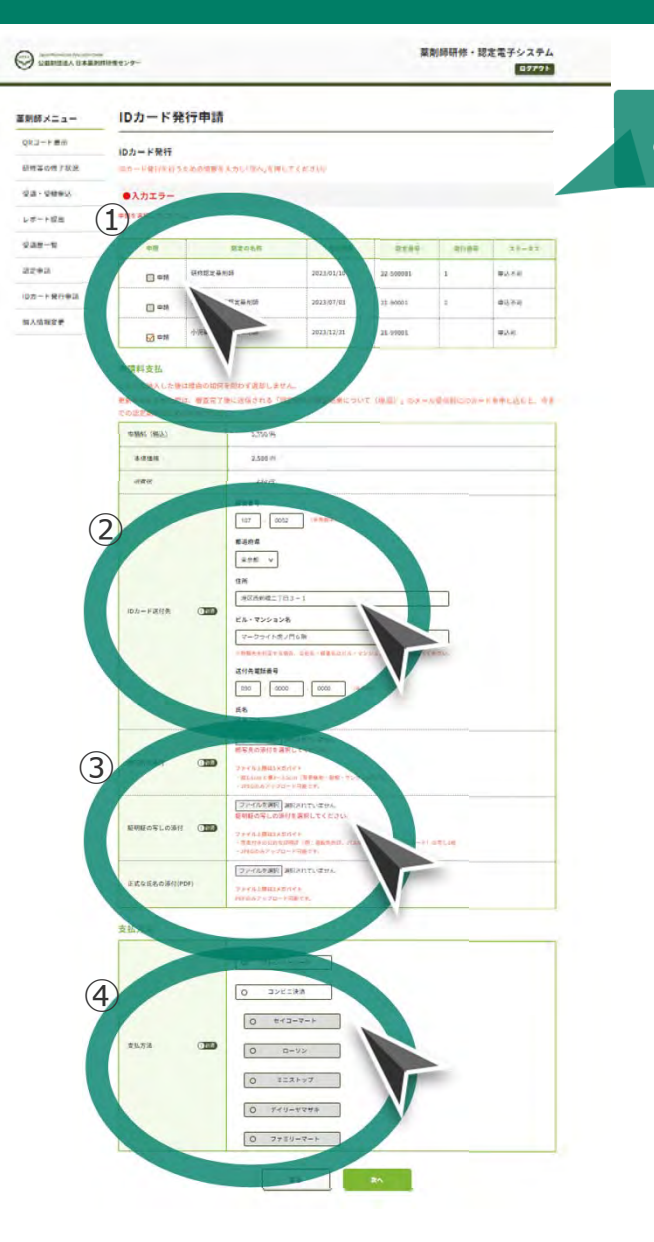

このような画面が表示されます。

大まかな流れは下記のとおりになります。

下記①~④の詳細は、次のページから。

①「研修認定薬剤師」の「申請」を選択。

②「ID カード送付先」を入力。…

③「顔写真」「証明証の写し」と、必要な場合には 「正式な氏名」を添付。

④「支払い方法」を選択。「次 へ」を押下し、次の 画面に従って決済を進めて下さい。

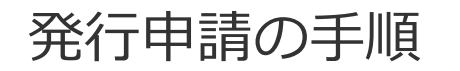

(5) – ① 「研修認定薬剤師」の「申請」を選択

#### PECS(薬剤師研修・認定電子システム)のIDカード発行申請の画面

Japan Pharmacists Education Center 公益財団法人日本薬剤師研修センター 薬剤師研修・認定電子システム

ログアウト

| 薬剤師メニュー  | IDカード発行     | 亍申請             | 研修認             | 尼菜剤的      | <b>挿のID</b> : | カードの  |
|----------|-------------|-----------------|-----------------|-----------|---------------|-------|
| QRコード表示  | IDカード発行     | 「申請             | 「申請」をクリック(チェック) |           |               |       |
| 研修等の修了状況 | IDカード発行を行うた | めの情報を入力し「次へ」と押し | てください。          |           |               |       |
| 受講・受験申込  | 申請          | 認定の名称           | 認定期限            | 認定番号      | 発行番号          | ステータス |
| /ポート提出   | □申請         | 研修認定薬剤師         | 2025/08/23      | 22-500001 |               | 申込可   |
| 受講歴一覧    |             | ティー・生薬認定薬剤師     | 2023/07/03      | 21-90001  | 1             | 申込不可  |
| 認定申請     | <b>T</b>    |                 |                 |           |               |       |
| Dカード発行申請 | 申請          | 小児薬物療法認定薬剤師     | 2023/12/31      | 21-99001  |               | 申込可   |
| 個人情報変更   | 申請料支払       |                 |                 |           |               |       |

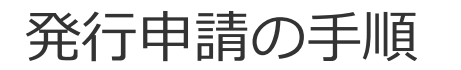

Web

#### **(5)** – ②「ID カード送付先」を入力

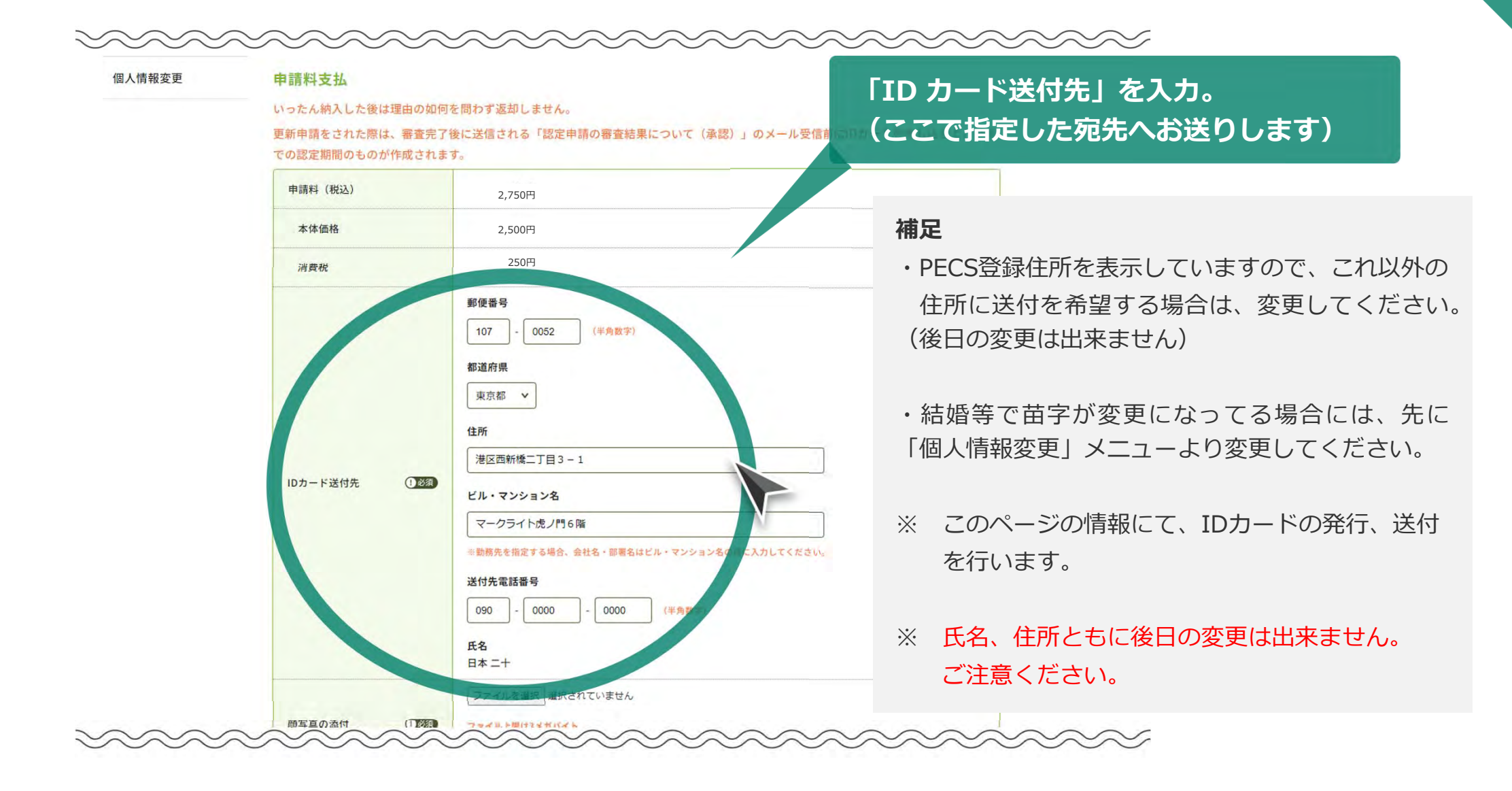

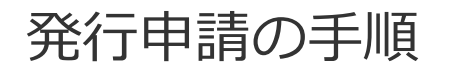

Web

(5)-③「顔写真」「証明証の写し」と、必要な場合には「正式な氏名」を添付

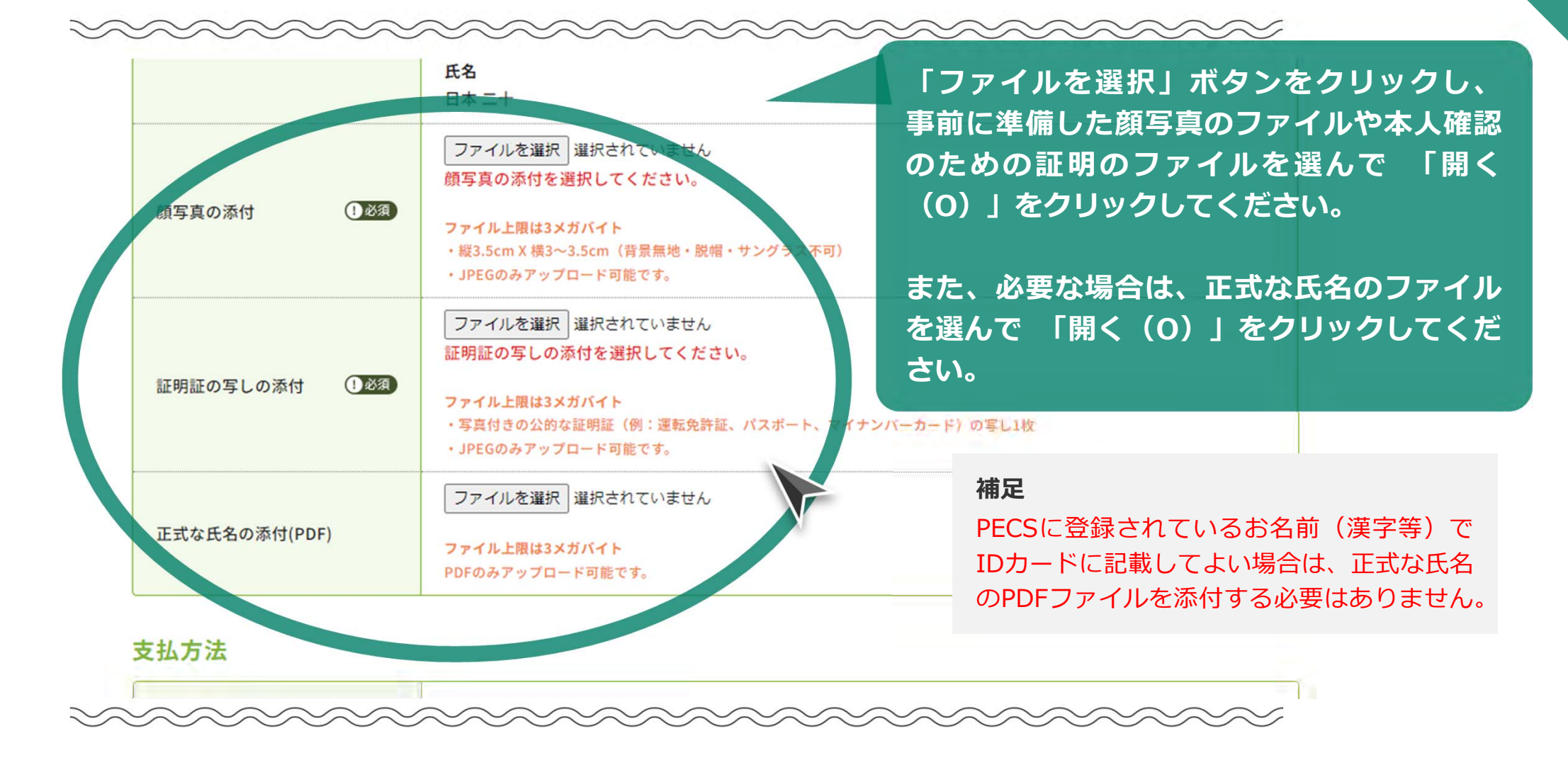

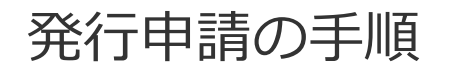

#### (5) – ④ 「支払い方法」を選択。画面に従って決済を進めて下さい。

支払方法

|      | <ul> <li>クレジットカード</li> <li>コンビニ決済</li> </ul> | IDカード発行手数料の支払い方法を選択して<br>「次 へ」を押下し、画面に従って決済を進め<br>て下さい。                                               |
|------|----------------------------------------------|----------------------------------------------------------------------------------------------------|
| 支払方法 | 0 セイコーマート<br>0 セイコーマート                       | <b>補足</b><br>・クレジットカードの場合<br>「クレジットカード」を選択して「次へ」をクリック。                                                |
|      | <ul> <li>ミニストップ</li> <li>デイリーヤマザキ</li> </ul> | ・コンビニ決済の場合<br>「コンビニ決済」と利用されるコンビニ種類を選択して、<br>「次へ」をクリック。                                                |
|      | 0 77EU-7-1                                   | <ul> <li>・領収書について</li> <li>当財団独自の領収書は発行致しませんのでご注意ください。</li> <li>クレジットカード利用明細書、又はコンビニのレシートを</li> </ul> |
|      | 戻る                                           | 御利用下さい。                                                                                               |

# クレジットカードの場合は、手順(6)(クレジットカードの場合)へ コンビニ決済の場合は、手順(7)(コンビニ決済の場合①)へ

#### 発行申請の手順

## 1 - 2 - 3 - 4 - 5 [1 - 2 - 3 - 4] - 6 - 7 [1 - 2]

Web

## (6) (クレジットカードの場合)

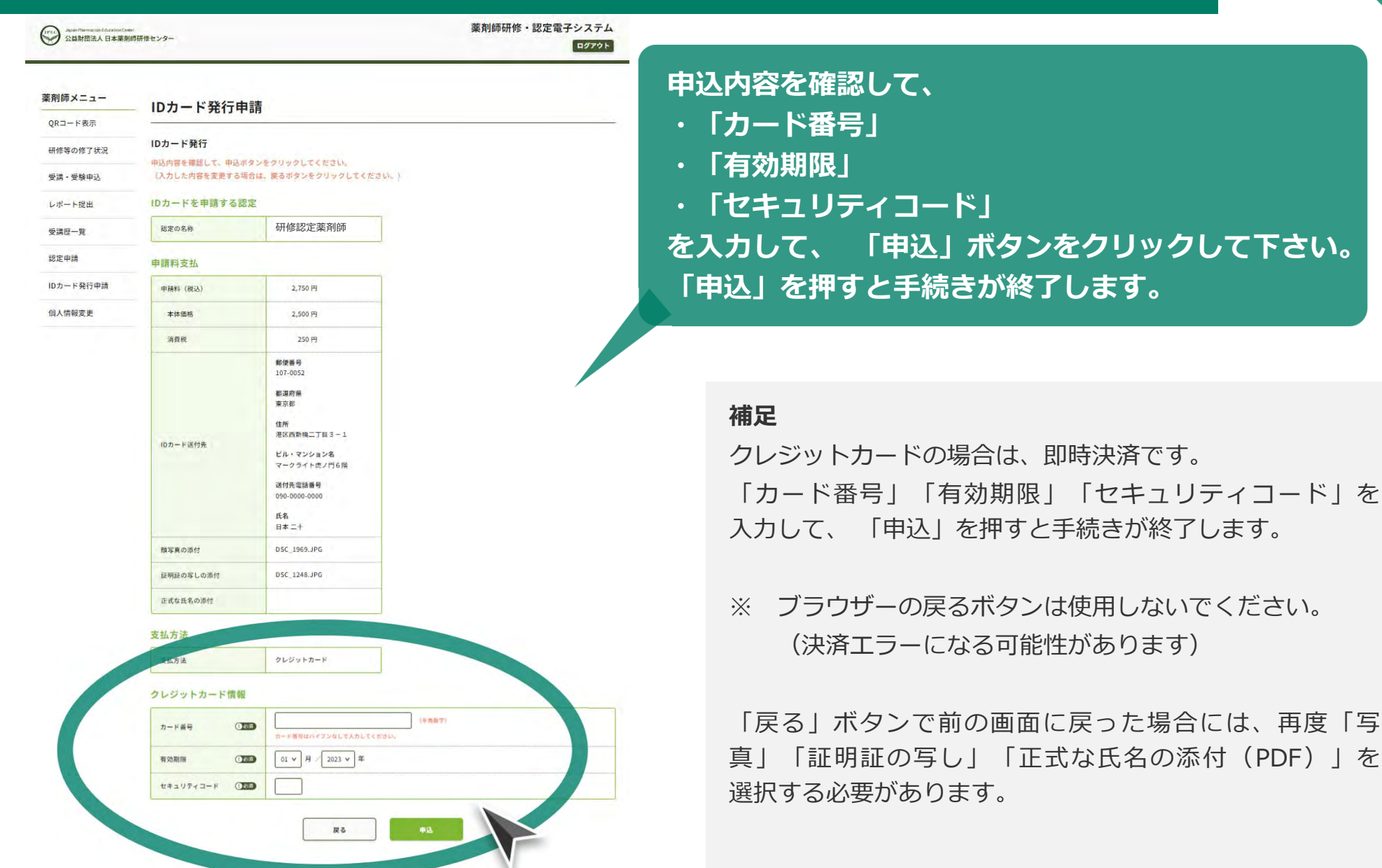

#### 発行申請の手順

#### 1 - 2 - 3 - 4 - 5[1 - 2 - 3 - 4] - 6 - 7[1 - 2]

Web

## (7) (コンビニ決済の場合 その①)

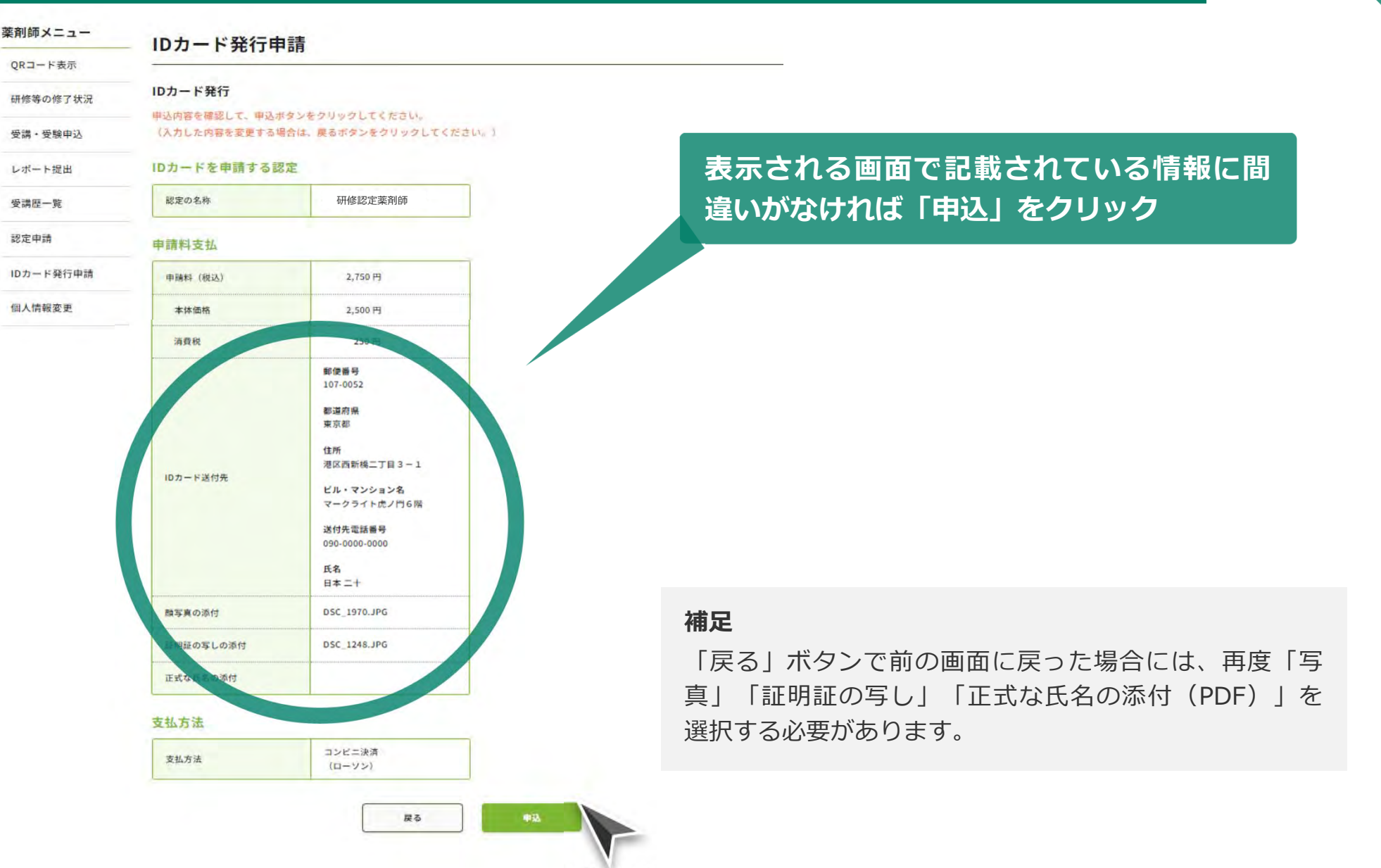

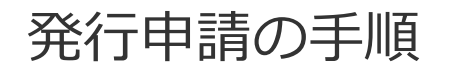

#### 1 - 2 - 3 - 4 - 5[0 - 2 - 3 - 4] - 6 - 7[0 - 2]

Web

## (7) (コンビニ決済の場合 その②)

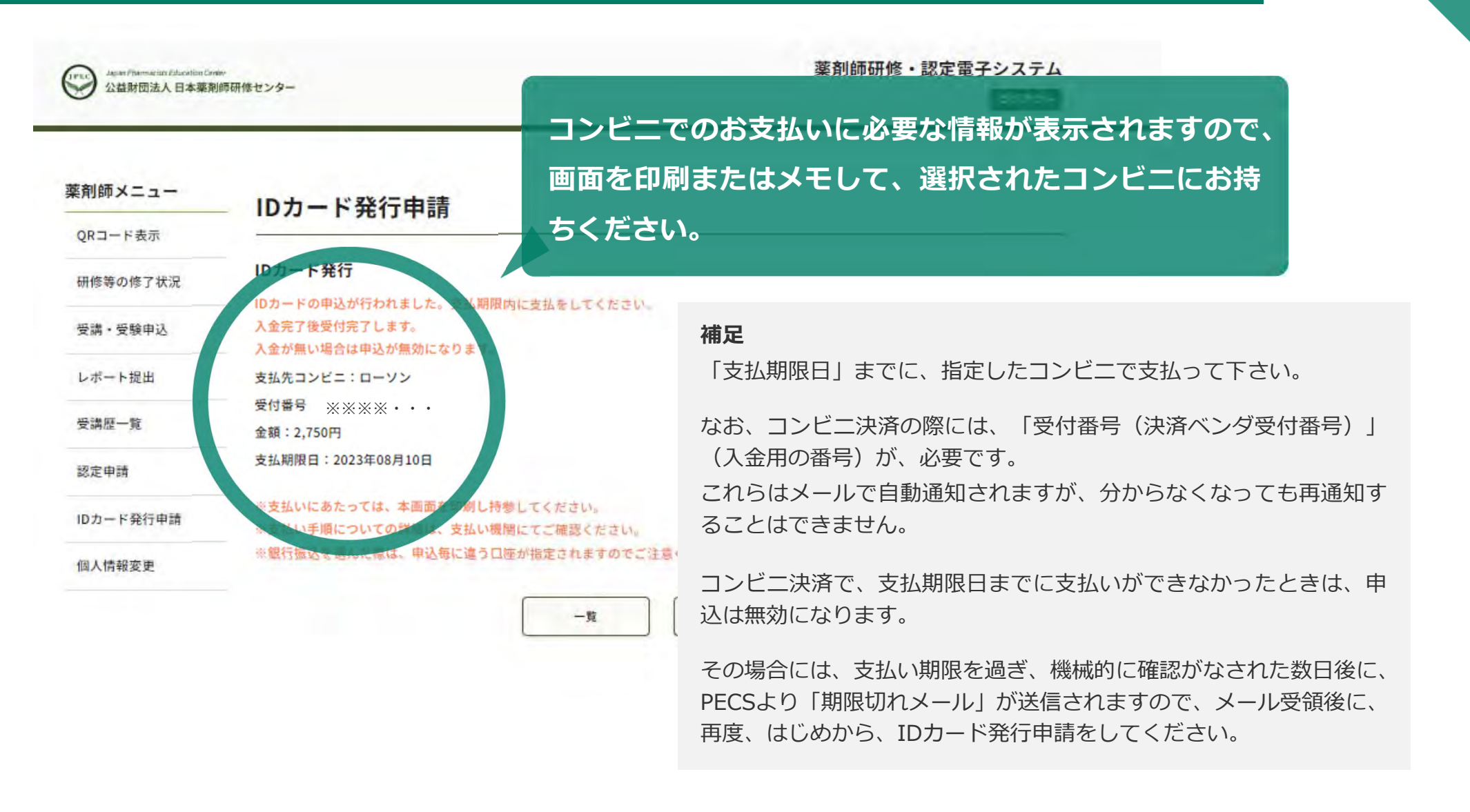

#### ご登録のメールアドレスに「IDカード申込完了メール」が届きます。

| ☐ 1 ↓ + ↓ = 10ħ-\$···                                       | ¢ |
|-------------------------------------------------------------|---|
| ファイル メルセージ Acrobat Q 実行したい作業を入力してください                       |   |
|                                                             |   |
| 用款 返信 グー・ロー ズーム                                             |   |
| 2022/01/18 (火) 12:32<br>IDカード申込完了メール(薬剤師宛)<br><sup>現先</sup> | ~ |
| 様                                                           |   |
| 以下の通り。ID カードの甲し込みを受付ました。                                    |   |
| 認定区分: 研修認定薬剤師                                               |   |
| 楽このメールは送信専用メールアドレスから送信しています。                                |   |
| 本メールに返信された場合、対応は致しかねます。                                     |   |
| お問い合わせは、次のメールアドレス宛にお願いします。                                  |   |
| pecs-info@jpec.or.jp                                        |   |
| 公益財団法人日本薬剤師研修センター                                           |   |
|                                                             |   |

#### 支払いが完了するとメールが自動送信されます。

#### 補足

但し、コンビニ決済の場合、メール送信まで 相当日数を要する 場合があります。(通常は、2~3日程度) その間 入金状況を問い合わせされてもお答えできませんので、 ご了承下さい。

「IDカード申込完了メール」は、PECSの個人情報に登録されて るメールアドレスに自動送信されます。

登録メールアドレスが間違っていた場合などでも、メールの再送 信や再発行は出来ませんので、ご了承ください。

#### 申込完了後、約1ヶ月程度で、IDカードをお送り致します。